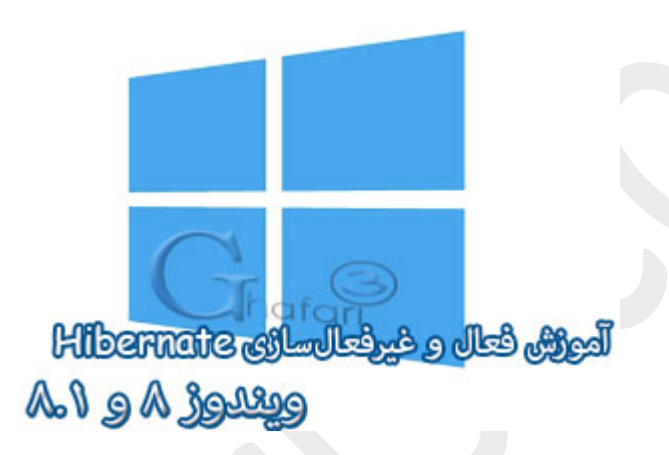

نام آموزش:

آموزش فعال و غیرفعال کردن Hibernate در ویندوز ۸ و ۸٫۱

نویسنده: <u>Ghafari3.com</u>

در مالت هایبرنت یا فواب زمستانی تمامی اسناد و اپلیکیشنهای باز درون هارد ذفیره شده و کامپیوتر Shut down (فاموش) می شود.

هنگامیکه کامپیوتر را در مالت هایبرنت قرار می دهید، میزان مصرف انرژی آن به صفر می رسد و هنگامیکه کامپیوترتان دوباره روشن می شود، دوباره تمام کارهایتان به مالت قبلی برگشته و ممیط کارتان آماده می شود.

این مالت زمانی کاربردیست که برای مدتی نمیفواهید از دسکتاپ یا لپ تاپ استفاده کنید و البته تصمیم هم ندارید که برنامهها و اسناد بازتان را بسته و از آنها فارم شوید.

در ویندوز ۸ و ۸٫۱ علاوه بر استفاده از Hibernate برای اینکه بتوانید از <mark>قابلیت بوت هیبریدی - Hybrid Boot یا</mark> Fast Startup هم بهره ببرید باید Hibernate در ویندوز فعال شده باشد به این معنی که لازمهی استفاده از بوت هیبریدی، فعال بودن ویژگی Hibernate میباشد.

## برای فعال و غیرفعال کردن قابلیت Hibernate در ویندوز ۸ و ۸٫۱ مرامل زیر را انمام دهید:

۱- ابتدا باید در مالت Admin برنامه CMD یا همان Command Prompt را امرا نمایید. برای این کار کلیدهای ترکیبی "<u>Win+X</u>" را برروی کیبورد فشار دهید و یا برروی Start در سمت چپ و پایین دسکتاپ راست کلیک نمایید. در منوی ظاهر شده برروی <u>Command Prompt Admin</u> کلیک نمایید.

در صورتیکه UAC در ویندوز فعال باشد، پیامی نشان داده میشود. برروی Yes کلیک نمایید.

|   | Programs and Features                                                                               |  |  |
|---|----------------------------------------------------------------------------------------------------|--|--|
| - | Power Options                                                                                       |  |  |
|   | Event Viewer                                                                                        |  |  |
|   | System                                                                                              |  |  |
|   | Device Manager                                                                                      |  |  |
|   | Network Connections                                                                                 |  |  |
|   | Disk Management                                                                                     |  |  |
|   | Computer Management                                                                                 |  |  |
|   | Command Prompt                                                                                      |  |  |
|   | Command Prompt (Admin)                                                                              |  |  |
|   |                                                                                                    |  |  |
|   | Task Manager                                                                                        |  |  |
|   | Task Manager<br>Control Panel                                                                       |  |  |
|   | Task Manager<br>Control Panel<br>File Explorer                                                      |  |  |
|   | Task Manager<br>Control Panel<br>File Explorer<br>Search                                            |  |  |
|   | Task Manager<br>Control Panel<br>File Explorer<br>Search<br>Run                                     |  |  |
|   | Task Manager<br>Control Panel<br>File Explorer<br>Search<br>Run<br>Shut down or sign out<br>Desktop |  |  |

۲–۱– برای فعال کردن قابلیت Hibernate در ویندوز ۸ و ۸٫۱ در پنجره CMD عبارت powercfg -h on را شبیه به تصویر زیر وارد کرده و کلید Enter را برروی کیبورد فشار دهید.

| CAN.                                                                                         | Administrator: Command Prompt | Ghafar - | × |  |
|----------------------------------------------------------------------------------------------|-------------------------------|----------|---|--|
| Microsoft Windows [Version 6.3.9600]<br>(c) 2013 Microsoft Corporation. All rights reserved. |                               |          |   |  |
| C:\Windows\system32>powerc                                                                   | fg —h on                      |          |   |  |
| C:\Windows\system32>                                                                         |                               |          | J |  |
|                                                                                              |                               |          |   |  |

۱-۹- برای غیرفعال کردن قابلیت Hibernate در ویندوز ۸ و ۸٫۱ در پنمره CMD عبارت powercfg -h off را

شبیه به تصویر زیر وارد کرده و کلید Enter را برروی کیبورد فشار دهید.

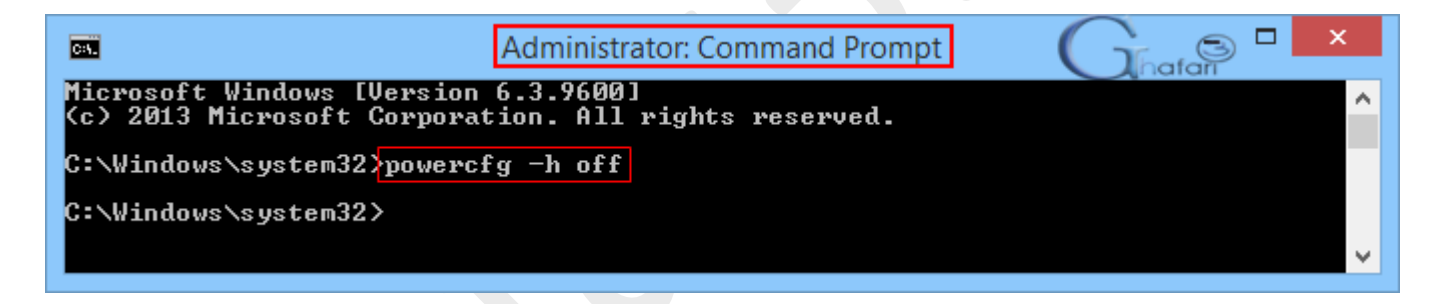

پس از انجام مرامل بالا، Hibernate در ویندوز ۸ و ۸٫۱ فعال یا غیرفعال میشود. در صورت تمایل برای استفاده از Hibernate و پس از فعالسازی آن، میتوانید برروی Start راست کلیک کرده و از منوی باز شده وارد Shut down or sign out شوید و سپس ویندوز را Hibernate نمایید.

|  | D 15 1                 | 7         |
|--|------------------------|-----------|
|  | Programs and Features  |           |
|  | Power Options          |           |
|  | Event Viewer           |           |
|  | System                 |           |
|  | Device Manager         |           |
|  | Disk Management        |           |
|  | Computer Management    |           |
|  | Command Prompt         |           |
|  | Command Prompt (Admin) |           |
|  | Task Manager           |           |
|  | Control Panel          | Sign out  |
|  | File Explorer          | Sleen     |
|  | Search                 | Liberrate |
|  | Run                    | Hibernate |
|  |                        | Shut down |
|  | Shut down or sign out  | Restart   |
|  | Desktop                |           |
|  |                        | V 😼 😫     |

**توجه :**اگر پس از انجام مرامل بالا همچنان قادر به مشاهده گزینه Hibernate در منوی پاور ویندوز ۸ یا ۸٫۱ نیستید، باید آنرا به منوی پاور اضافه نمایید. برای این منظور آموزش زیر را مطالعه نمایید:

آموزش نمایش Sleep و Hibernate در منوی پاور ویندوز ۸

<u>هرگونه کپیبرداری از مطالب آموزشی سایت، **فقط** با ذکر منبع و لینک به پست آموزشی مماز است.</u>

لینک کوتاه این مطلب آموزشی www.ghafari3.com/kkh3

<u>Ghafari3.com</u> Education & Download Central